elect Richard Veenstra

shop

# Hét alternatief voor saaie PowerPoint-presentaties

# Creatieve presentaties met Prezi

Bent u die saaie Powerpoint-presentaties ook zo zat? Dan is het tijd voor Prezi. Presenteer uw informatie niet meer dia voor dia, maar maak mooie en originele presentaties. Met Prezi hebt u een canvas waarop u teksten, afbeeldingen en video's plaatst. Door een pad te volgen of in en uit te zoomen, verplaatst u zich door de presentatie. In deze workshop gaan we aan de slag met Prezi.

| PREZI                                                                   | Create Leary IP                                                                                                  | Explore                                                                                                    |
|-------------------------------------------------------------------------|----------------------------------------------------------------------------------------------------|----------------------------------------------------------------------------------------------------|
| Registration                                                            |                                                                                                    |                                                                                                    |
| Your details<br>Poin year<br>Liai new<br>Dear<br>Poinnes<br>Tyamer ager | Vou have                                                                                                    | re chosen Public access<br>se in the<br>second second sec |
|                                                                         | To consistent the initial system of parts<br>(and apply the system of parts)<br>(building the system of Constant |                                                                                                    |

# Een account aanmaken

Om u aan te melden voor een gratis Prezi-account gaat u in uw browser naar www.prezi.com. Klik rechtsboven op Sign up en in het volgende venster kiest u voor de gratis versie door onder Public op de knop Start Now te klikken. U krijgt bijna dezelfde functionaliteit als bij de betaalde versies, met het grote verschil dat uw gemaakte presentaties openbaar zijn. De betaalde accounts zijn abonnementen, u betaalt voor deze versies dus een vast bedrag per jaar. Vul uw gegevens in, vink het selectievakje aan en klik op Register and Continue.

| TT and     | () Viernin menner | - Citras | suca |
|------------|-------------------|----------|------|
| Your prezi | •                 |          |      |
|            |                   | <b>B</b> | -    |
|            |                   |          |      |
|            | >=                | 8.       |      |
|            | -                 | -        | _    |
| E .        |                   | L H      |      |
|            |                   |          |      |

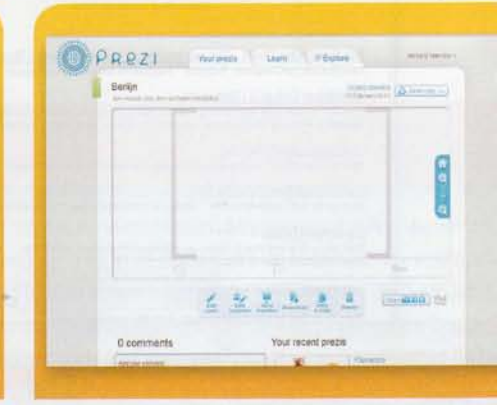

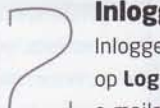

## Inloggen

Inloggen doet u door bovenin op Log in te klikken. Voer uw e-mailadres en wachtwoord in en

klik op de knop Log in. Uw profiel wordt weergegeven en onder Your prezis vindt u uw toekomstige presentaties. Klik op uw naam bovenin en vervolgens op Settings & License om uw instellingen te wijzigen. Door op Custom link te klikken, wijzigt u uw openbare profiel-link. Kies achter New uw gewenste naam en klik op Change Link. Onder Account settings ziet u hoeveel procent van uw opslagruimte u nog over hebt.

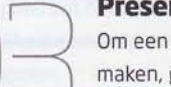

# Presentatie aanmaken

Om een nieuwe presentatie te maken, gaat u weer terug naar Your prezis en klikt u op New

prezi. Onder Title vult u een pakkende titel in en onder Description is ruimte voor een omschrijvin Klik nogmaals op New prezi. Mocht u nog geen Flash Player 10 hebben geïnstalleerd dan zal uw browser u vragen om de nieuwste versie te down loaden. De nieuwe presentatie wordt aangemaak Onder de nu nog lege presentatie vindt u een kle menu. Klik op Edit prezi om te beginnen met het toevoegen van gegevens.

# Prezi

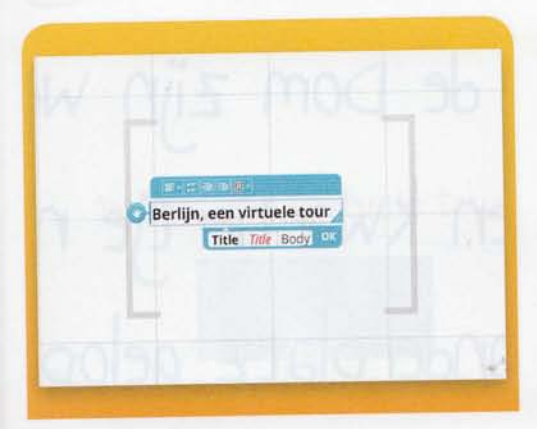

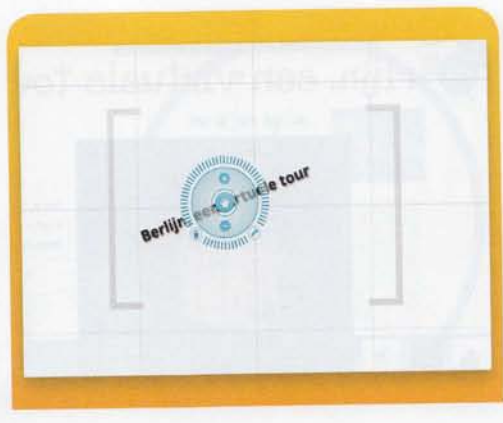

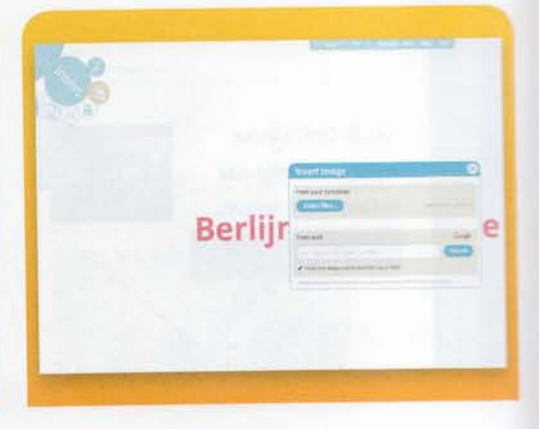

# Tekst toevoegen

U hebt de keuze om een sjabloon te bewerken of een geheel nieuwe presentatie te maken. Wij kiezen voor een geheel nieuwe presentatie door op **Blank** en vervolgens op **Start editing** te klikken. Dubbelklik op de zin **Double-click to add text** om een nieuwe tekst toe te voegen. Er verschijnt een tekstveld. Onder de tekst vindt u drie tekststijlen om de opmaak van uw tekst te bepalen. Rechts boven de tekst selecteert u een kleur voor uw toegevoegde tekst. Klik op **OK** als u tevreden bent.

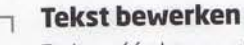

Zodra u één keer op de tekst klikt, verschijnt er een cirkelvormig menu, Prezi noemt dit het zebramenu. Hiermee kunt u de tekst groter of kleiner maken, verplaatsen of draaien. Door op het plusje te klikken, wordt de tekst groter. Eén keer klikken op de hand en u verplaatst de tekst. Om de tekst te verwijderen, klikt u op het prullenmandje of drukt u op de backspace-toets op uw toetsenbord. Door de buitenste ring van het menu te bewegen, draait u de tekst.

# Afbeeldingen toevoegen

In de linkerbovenhoek vindt u het bubbel-menu. Om een afbeelding toe te voegen klikt u eerst op

**Insert** en dan op **Image**. U hebt de keuze om een afbeelding van uw harde schijf te gebruiken of een afbeelding te zoeken via Google. Klik op **Select files** om een afbeelding van uw harde schijf toe te voegen. Selecteer het bestand en klik op **Openen**. De afbeelding verschijnt op het canvas. Klik erop om de afbeelding te verplaatsen, te draaien of het formaat te wijzigen. Door op het potloodje te klikken, snijdt u de afbeelding in de gewenste grootte.

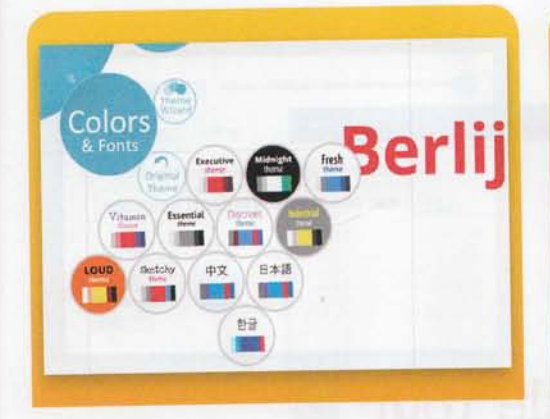

# Thema's

Prezi biedt u verschillende thema's voor uw presentaties. Ga naar het bubbel-menu en klik

op **Colors & Fonts**. Zodra u op een thema klikt, verandert uw presentatie meteen. U kunt het gekozen thema ook zelf aanpassen door op **Theme Wizard** te klikken. U wordt nu door een aantal vensters geleid waarin u zaken als lettertype, achtergrondkleur, letterkleur en kleuren van objecten kunt veranderen. Als u klaar bent met het aanpassen van het thema klikt u op **Done**. Wilt u weer terug naar de oude instellingen, kies dan voor **Cancel**.

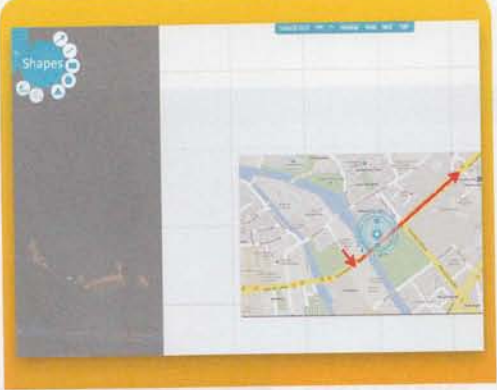

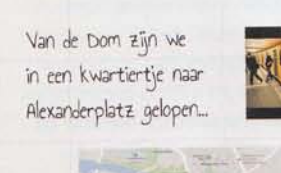

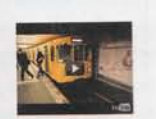

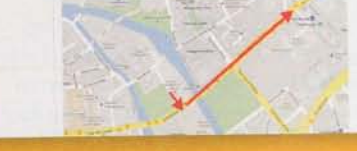

#### Video's toevoegen

Een geweldige functie van Prezi is de ondersteuning van video. Klik op **Insert** en selecteer het

YouTube-icoontje. In het venster vult u de link naar de YouTube-video in, waarna u op **Insert** klikt. De video beweegt u op dezelfde manier over het canvas als tekst en beeld. U kunt overigens ook een YouTube-link als tekst op uw canvas invoeren. Prezi maakt hier dan automatisch een video van. Door bij **Insert** voor **File** te kiezen, kunt u Flash-video's, pdf's en andere bestanden toevoegen.

Om zaker u gebruik

**Vormen toevoegen** Om zaken te verduidelijken, kunt u gebruikmaken van vormen zoals pijlen en vierkanten. Ga

in het bubbel-menu naar **Insert / Shapes** en kies de vorm die u wilt toevoegen. Klik op het canvas en houd de muis ingedrukt totdat u de gewenste vorm op het canvas hebt getekend. Wilt u een vrije vorm tekenen, klik dan op het gereedschap **Pencil**. Dit vindt u links onder de bubbel met de naam **Shapes**. Soms kan het lastig zijn iets te verwijderen. Houdt **Shift** ingedrukt, selecteer de vorm en druk op backspace.

# Workshop } Prezi

Van de Dom zijn we in een kwartiertje naar Alexanderplatz gelopen...

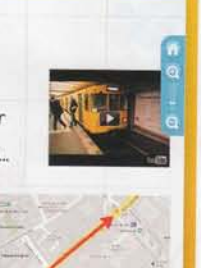

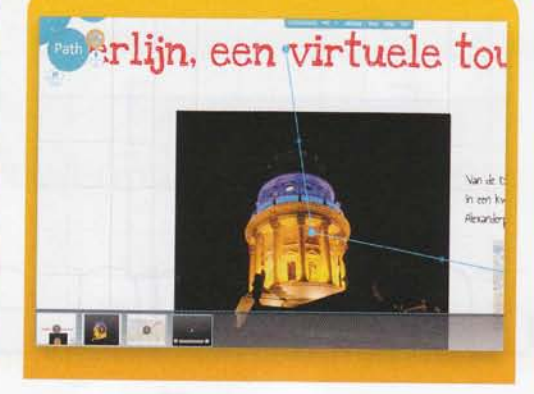

# de Dom zijn v en kwartiertje anderplatz gelor

#### Zoomen

U houdt gemakkelijk het overzicht door in en uit te zoomen op uw canvas. Aan de rechterkant vindt u twee vergrootglazen, eentje voor het vergroten en eentje voor het verkleinen van uw presentatie. De meter in het midden geeft aan hoe ver u bent in- of uitgezoomd. Door op het huisje te klikken, wordt uw presentatie uitgezoomd tot alle elementen zichtbaar zijn. Wilt u overigens iets ongedaan maken, dan klikt u bovenin het scherm op de **Undo-knop** of gebruikt u de toetscombinatie Ctrl+Z (Cmd+Z op de Mac).

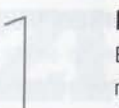

## Pad maken

Bent u tevreden over alle elementen op uw canvas? Dan kan het leuke werk beginnen.

De echte kracht van Prezi ontvouwt zich zodra u paden toevoegt. Klik in het bubbel-menu op **Path**. De bedoeling is dat u de volgorde van de elementen in uw presentatie nu bepaalt. Elk element - of dit nu een tekst, afbeelding, video of vorm is - kan geselecteerd worden. Klik op uw titeltekst, vervolgens op een foto en daarna bijvoorbeeld op een video. Prezi toont u nu een lijn met genummerde bolletjes.

## Pad bewerken

Bent u een element vergeten in uw pad, dan is dat geen pro bleem. Grijp het bolletje tusser

genummerde bolletjes 1 en 2 en sleep dit naar ee element. U zult zien dat dit element nu genumme bolletje 2 wordt. Het oude bolletje 2 wordt autom tisch veranderd in 3 en alle opvolgende nummers worden eveneens verhoogd. Om een element uit u pad te halen, gaat u naar de desbetreffende minia tuurweergave onder in beeld en klikt u op het krui Het element wordt niet verwijderd, alleen de verw zing in het pad verdwijnt.

# iPad

Alle presentaties die u maakt met Prezi, worden afgespeeld met Flash. Apples iPad ondersteunt geen Flash, maar toch kunt u Prezi-presentaties bekijken op een iPad. U downloadt hiervoor de gratis app Prezi Viewer uit de App Store. Na installatie meldt u zich in de app aan met uw accountgegevens. Onder On Prezi.com ziet u al uw presentaties. Voordat u ze kunt bekijken op uw iPad moet u ze downloaden, simpelweg door erop te klikken. Door bovenin op Show te klikken, bekijkt u uw presentatie. In- en uitzoomen doet u met knijpbewegingen, het pad volgt u door links of rechts het scherm van uw iPad aan te raken. Het is zelfs mogelijk om kleine dingen te veranderen in uw presentatie. Dit beperkt zich echter tot het verwijderen van een element of het veranderen van een tekst.

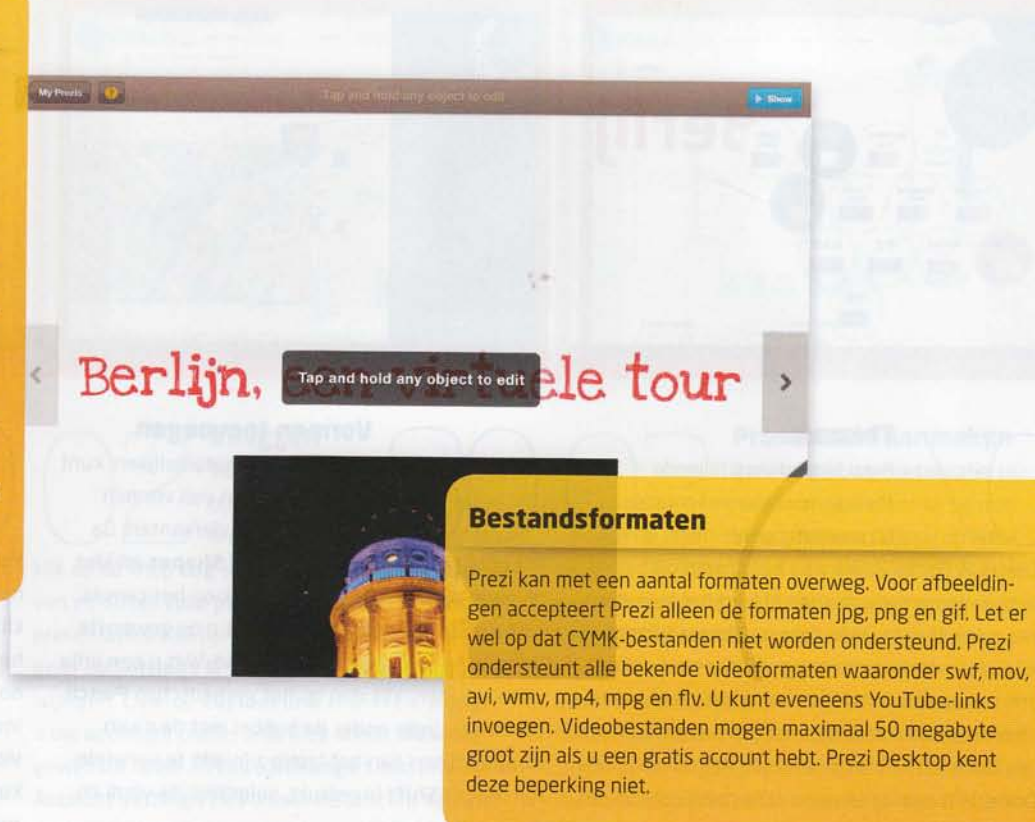

# Works

# Berlijn, een virtuele tour

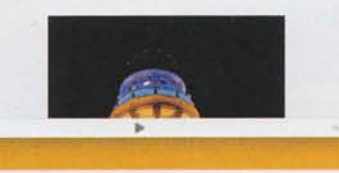

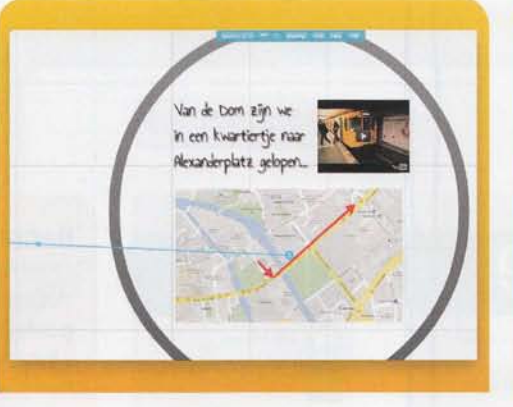

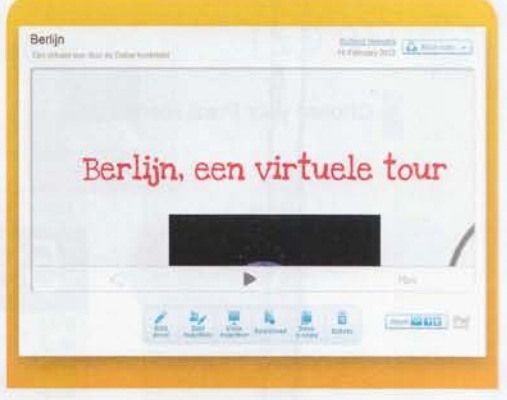

# Bekiiken

U kunt uw presentatie bekijken door rechts onderin op Show te klikken. Met de linker- en rechter-

pijltjestoetsen bladert u door uw presentatie. Zodra u bij een video komt, speelt Prezi deze automatisch af. Wanneer u verder bladert, stopt de videoweergave vanzelf. Met de piiltiestoetsen voor boven en beneden kunt u in- en uitzoomen, dit is handig als u uw presentatie interactief wilt presenteren, zonder het pad te volgen. U verlaat de weergave door op de Escapetoets te drukken of door met uw muis naar de hoek rechtsonder te bewegen.

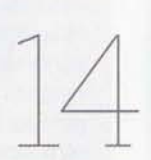

# Elementen groeperen

Zoals u hebt gezien, maakt Prezi een flitsende show van uw presentatie als u paden toevoegt.

Maar hebt u veel elementen in uw presentatie, dan kan uw publiek een beetje duizelig worden van al deze pad-bewegingen. Daarom is het handig om elementen te groeperen. Dit doet u door op Frame te klikken en één van de frame-vormen te kiezen. Kies bijvoorbeeld voor de cirkel en selecteer een aantal elementen. Prezi creëert een cirkel om de elementen en u kunt alle elementen nu samen bewegen, draaien en in- of uitzoomen.

## Samenwerken

U kunt samen aan documenten werken. Hiervoor klikt u onder de presentatie op Edit together.

Kopieer de link en mail deze naar de persoon die u wilt uitnodigen. De ontvangende persoon moet een Prezi-account hebben om de presentatie te kunnen bewerken. Krijgt u zelf een uitnodiging voor een Prezi-presentatie en u hebt zich al geregistreerd bij Prezi, dan zal de presentatie automatisch in uw lijst onder Your prezis verschijnen. lemand uitnodigen voor een bewerking kan ook vanuit de presentatie, klik bovenin op Meeting / Invite to Edit.

| Share this prezi           |                       |                     | - |
|----------------------------|-----------------------|---------------------|---|
| Viewing Ed                 | iting                 |                     |   |
| Sent Init to edit together | this presi using Pres | Meeting (Hars more) |   |
| http://prezi.com/          | /hza3wo9gko           | tr/edit/?aut        | 7 |
| -                          |                       |                     |   |
| Who can edit.              |                       |                     |   |
| Yau                        |                       |                     |   |

# Presenteren

Als u tevreden bent met uw presentatie, dan kunt u deze laten zien aan anderen. Denk er wel om

dat al uw presentaties openbaar zijn als u een gratis account hebt, maak dus geen privé-presentaties met uw gratis account. Ga terug naar uw Prezi-pagina door in de presentatie op Exit te klikken. Wijzigingen worden overigens automatisch opgeslagen, u hoeft uw presentatie dus niet tussendoor op te slaan. Onder uw presentatie vindt u de knop Share. Kopieer de link naar uw mailprogramma om de koppeling te mailen.

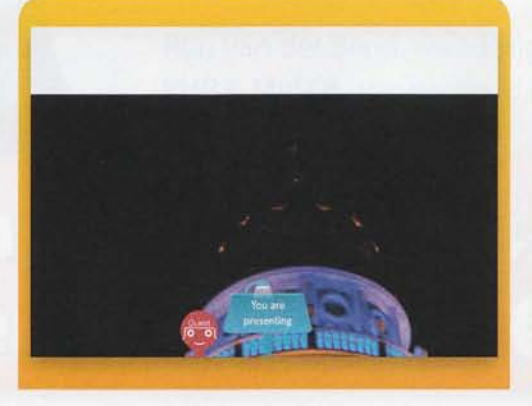

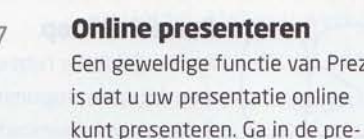

# **Online presenteren** Een geweldige functie van Prezi is dat u uw presentatie online

sentatie naar Meeting / Start online presentation. Deel de link met maximaal tien personen. Klik rechts onderin op Show en aan de onderkant van uw venster ziet u de melding You are presenting. Hoeveel mensen er meekijken met uw presentatie ziet u door het aantal rode mannetjes naast uw katheder. Als u met de pijltjestoetsen door de presentatie navigeert, zien de aangemelde personen dit ook in hun browser.

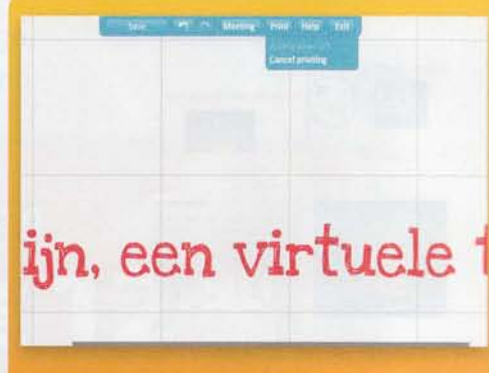

# Pdf opslaan

U kunt uw presentatie als pdf opslaan, al heeft dit niet veel zin bii een multimediale presentatie. Klik

bovenin op Print en wacht tot u de melding Click to save as PDF krijgt. Klik hierop en kies een locatie. De eerste pagina van de pdf is een overzicht van alle elementen in uw presentatie, bij de volgende pagina's van de pdf baseert Prezi zich op uw pad. Als al uw elementen zijn opgenomen in het pad, dan zal de pdf ook alle elementen van uw presentatie bevatten.

# Workshop } Prezi

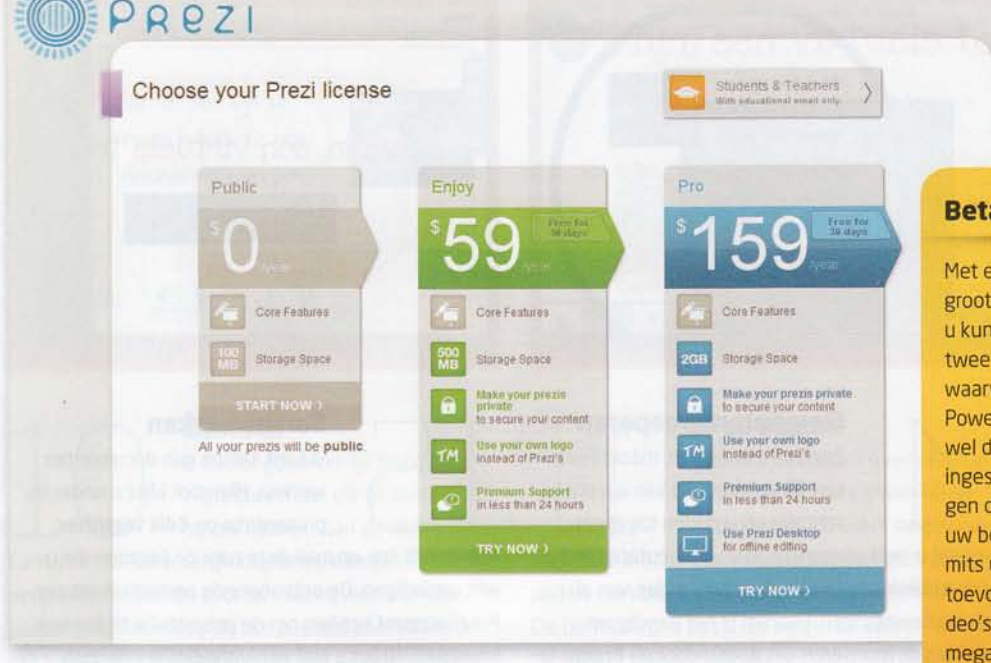

Alternative de la manue presidente
Alternative presidente la substance
Alternative presidente la substance
Alternative presidente la substance
Alternative presidente la substance

# **Betaalde abonnementen**

Met een gratis account kunt u allerlei presentaties maken. Het grootste nadeel is dat uw gemaakt presentaties openbaar zijn, u kunt dus beter geen vertrouwelijke informatie opslaan. De twee betaalde accounts, Enjoy en Pro, zijn beide abonnemente waarvoor u een vast bedrag per jaar betaalt. Bent u een zware PowerPoint-gebruiker, dan is 59 dollar per jaar voor Prezi Enjoy wel de moeite waard. Al uw presentaties zijn standaard als priv ingesteld en u kunt het Prezi-logo linksonder in beeld vervangen door uw eigen logo. U hebt 500 megabyte opslagruimte t uw beschikking en dat is genoeg voor honderden presentaties mits u niet teveel grote videobestanden vanaf uw harde schijf toevoegt. Prezi comprimeert ingevoegde afbeeldingen en video's overigens wel, het invoegen van een videobestand van 5 megabyte kostte uiteindelijk een halve megabyte ruimte in de presentatie. Hoeveel ruimte een presentatie inneemt is helaas niet te zien. U kunt alleen zien hoeveel procent u van uw beschikbare ruimte hebt gebruikt. Met het Pro-account (159 dolla krijgt u 2000 megabyte en kunt u Prezi Desktop downloaden.

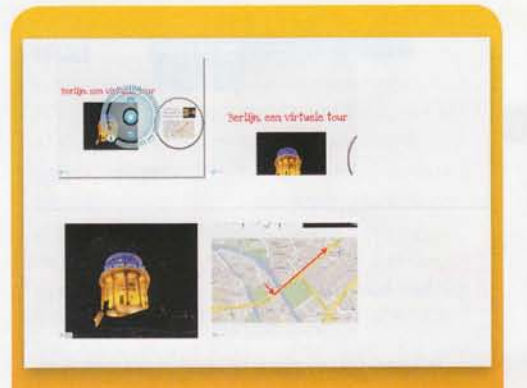

# Prezify een PowerPoint

U kunt uw PowerPoint-documenten omzetten naar Prezi-presentaties. Hiervoor moet u uw Power-

Point wel opslaan als pdf. In uw Prezi-bestand klikt u op **Insert / File**, selecteer het pdf-bestand en klik op **Openen**. Het duurt even voordat uw pdf is geconverteerd, maar na een tijdje worden de aparte pdf-pagina's als afbeeldingen weergegeven op uw canvas. U kunt deze met behulp van het zebramenu bewerken, net als alle andere presentatie-elementen. Uiteraard geldt dit principe voor alle pdf-bestanden, niet alleen voor pdf-versies van PowerPoint-bestanden.

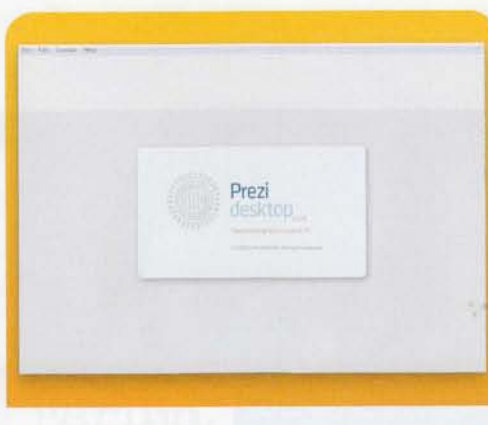

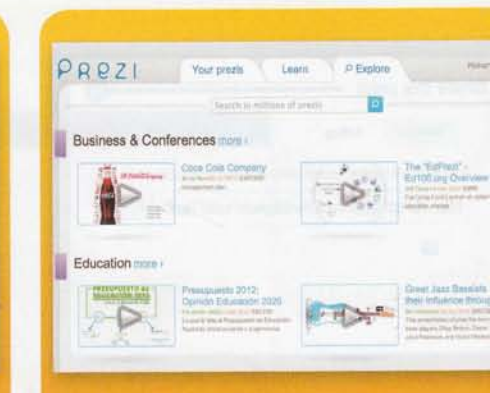

# Als Pro-gebruiker he

Als Pro-gebruiker hebt u het voordeel dat u het programma Prezi Desktop kunt downloaden. Hier-

mee maakt u presentaties op uw computer in plaats van in uw browser. Ga naar **www.prezi.com/desktop** en installeer de software door in het midden van de pagina op **Install Now** te klikken. Volg de installatieprocedure en zodra het programma is opgestart, logt u in met uw accountgegevens en klikt u op **Activate**. U kunt nu offline presentaties maken en ze uploaden naar Prezi door in het menu op **File / Upload to prezi.com** te klikken.

### Explore

Wilt u weten wat u allemaal kunt maken met Prezi? Dan is het handig om naar www.pre

com/explore te gaan. Hier vindt u presentaties u alle Prezi-gebruikers. Als u een gratis account he staan uw presentaties hier ook tussen. Populair presentaties worden er speciaal uitgelicht om u idee te geven wat allemaal mogelijk is met Prez Bent u van plan om met uw bedrijf veel Prezi-pr sentaties te gaan maken, dan kunt u voor 450 c een huisstijl-thema laten maken dat u binnen Pr kunt gebruiken.